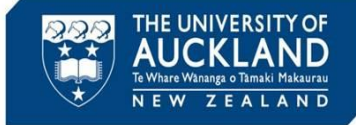

Students have 14 calendar days to request a review of an academic misconduct decision. If they choose to request a review, they must submit the request via a weblink and explain the rationale for their request.

#### 1 Incident status automatically updates in Symplicity

| 유 | Home             | Incident Reports (All Reports)                                                                                                    |
|---|------------------|----------------------------------------------------------------------------------------------------|
| • | Calendar         | At Durating Descenter Planet Advanced                                                                                                    |
| ø | Students         | Find Parking Processing Coord Search                                                                                                    |
| வ | Incident Reports | All Reports Parent Only                                                                                                    |
| • | Current Reports  | Keywords Searches the student's name, e-mail address, id, Assignment                                                                                                    |
| • | Draft Reports    |                                                                                                    |
| • | Directives       | Search Chief                                                                                                    |
| • | Incident Actions |                                                                                                    |
| ₽ | Reporting ~      | Q, Apply Search O Clear Save Defaults + More Filters                                                                                                    |
| ম |                  | Ratch Options v Items 1-1 of 1                                                                                                    |
|   |                  | Complainant(s) Status Faculty: Incident Type Reported Assigned<br>By To                                                                                                    |
|   |                  | CO3554001-202 (Approximation of<br>Porting to an efficiency of Approximation of Academic Academic<br>Porting to Approximate Academic Academic Ac |

When a student submits a review request, the case status is automatically updated to **Appealed.** In addition, the case is automatically reopened.

#### Appeal Submitted

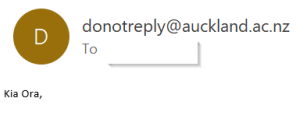

A student has appealed the decision on the following case:

Incident #:00167-001-2022 Student ID: 987654 Email :julya.cooper@auckland.ac.nz Full Name: Julya Cooper

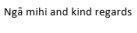

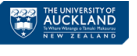

The person assigned to the case will be notified of the review request via email.

## 2 Review the request summary in the Appeals tab

00356-001-2022: Review minor coursework decision Appeal, 7 June, 2022 2:18 p.m. = Back To List 
 Core Information
 Actions 0
 Meetings 0
 Directives 1
 Letters 4
 Appeals 1
 Docume... 1
 Notes 1
 Possible Next Steps: Appeal Info Overturn Decision Uphold Decision Modify Decision 
 Created:
 7 June, 2022 2:18 p.m.

 By:
 Julva Cooper

 Modified:
 8 June, 2022 8:09 a.m.
 Trainer Trainer Cancel By: APPEAL INFORMATION ~ Incident Information Requested By Perfect Student ( - ) (1234567) IR# 00356-001-2022 Appeal Type Review minor coursework decision Academic Integrity Breach Allegation Incident Type Academic Integrity: Minor Incident Severity Appealed On 7 June, 2022 Date/Time of Incident 31 May, 2022 2:00 p.m. Detailed explanation of reason for I accept that I used Chegg during the examination and that I shol dnot have done this. However, I 
 Location of Incident
 NOT APPLICABLE

 Accused Student
 Perfect Student ≥
 think the decision to reduce my mark from 80% to zero is too much. I only used Chegg fro the seeking review: last question. The lecturer had not covered this content during the course and I had no idea how to approach the question.

Click on the Appeals tab to review the student's submission

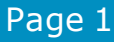

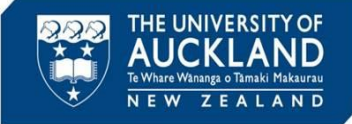

#### 3 Create an Incident Action to monitor progress of review

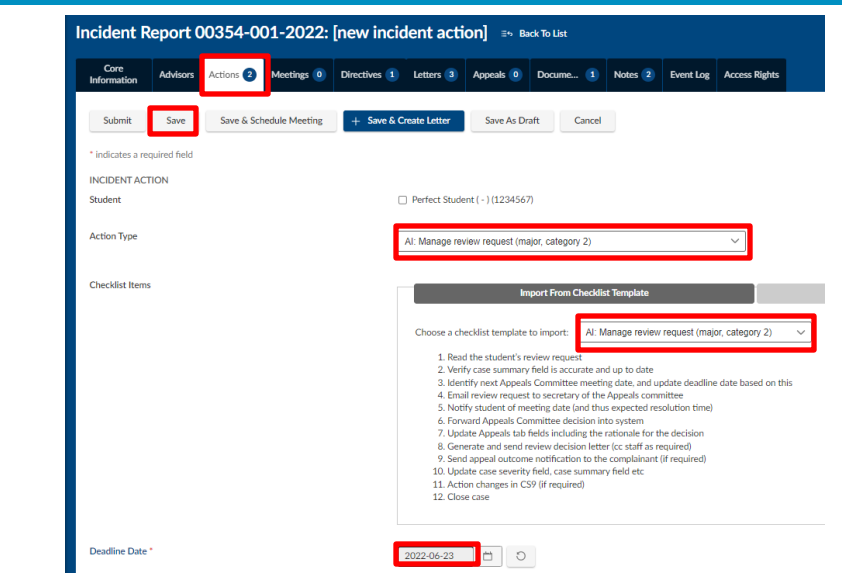

Go to the Actions tab and Add New Incident Action.

Select **Action Type** of "AI: Manage review request (major or category 2)", and Checklist template of "AI: Manage review request (major or category 2". Enter **Deadline Date** and put your name in the **Assigned To Staff** field. Hit **Save**.

#### 4 Generate a hearing packet

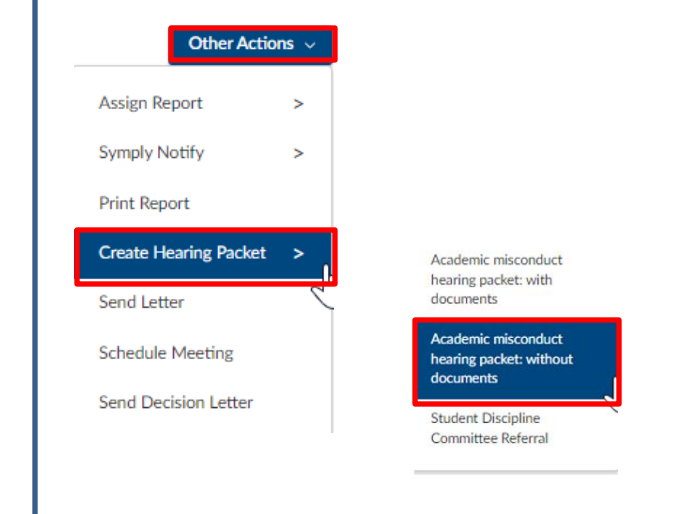

Go to the **Core Information** tab. Under **Other Actions** select **Create Hearing Packet**.

Select "Auckland academic misconduct hearing packet: without documents".

Once the document has generated, open it and save it securely.

Π

You need to select the hearing packet **without documents** to exclude the hearing packet previously generated and uploaded for the Discipline Committee hearing.

#### Page 2

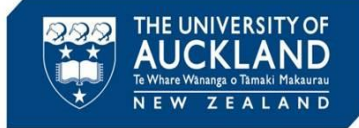

#### **5** Generate a student incident history report

| =       | ADV@CATE         | Q Search (2) 🛱 Trainer -                                                                                                    |  |  |  |  |  |  |  |  |
|---------|------------------|----------------------------------------------------------------------------------------------------|--|--|--|--|--|--|--|--|
| ଜ       | Home             | Students                                                                                                    |  |  |  |  |  |  |  |  |
| ۵       | Calendar         | Student List Tracked Advanced<br>Students Search                                                                                                    |  |  |  |  |  |  |  |  |
| ەت<br>س | Appointments ~   | Keywords 1234567 Begins With                                                                                                    |  |  |  |  |  |  |  |  |
| ¢       | Students         |                                                                                                    |  |  |  |  |  |  |  |  |
| ត       | Incident Reports | Q. Apply Search O Clear Save Defaults + More Filters                                                                                                    |  |  |  |  |  |  |  |  |
| •       | Current Reports  | Batch Options 🗸 Items 1-1 of 1 (1 Item selected) Showing 20 V                                                                                                    |  |  |  |  |  |  |  |  |
| •       | Archived Reports | 🕒 🗸 Actions Last Name 🗄 First Name 🗄 Preferred First Name Student/Employee ID 🗄 Email 🗄 Phone 🗄 Faculty or Institute Campus Affiliation Trading                                                                                                    |  |  |  |  |  |  |  |  |
|         | Draft Reports    | Image: Student         Perfect (Image: Student)         Perfect (Image: Student)         Perfect (Image: S |  |  |  |  |  |  |  |  |
|         | Directives       | Showing 20 ~                                                                                                    |  |  |  |  |  |  |  |  |

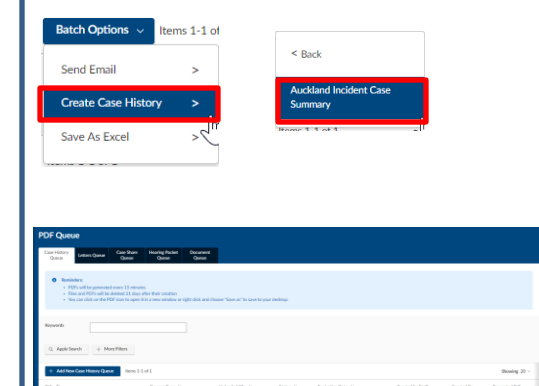

Go to the **Student** tab and search for the student by name or ID. Select the student, then under **Batch Options** choose **Create Case History** then "Auckland Incident Case Summary".

You will be automatically redirected to the PDF queue, and it may take up to 15 minutes for the case history to be generated.

Once the document has generated, open it and save it securely.

#### 6 Save and upload documents to document tab

| load Documents   |                                                     |
|------------------|-----------------------------------------------------|
| Document Title * | Incident Report - 00354-001-2022 Hearing Packet.pdf |
| Document Type    | Hearing Packet 🗸 🗸                                  |
| Privacy Type     | ● Semi-Private ○ Private                            |
| Description      |                                                     |
|                  |                                                     |
|                  |                                                     |
|                  |                                                     |
|                  |                                                     |
|                  |                                                     |
| Classification   | Attachment                                          |
|                  |                                                     |
|                  | Meeting Notes                                       |
|                  | Police Report                                       |
|                  | Sanction Information                                |
|                  | Submitted Support Documentation                     |
|                  | O Part R Faul                                       |

Go to the **Documents** tab and select **Add New Document**.

Upload or drag in the hearing packet and select **Edit Details**.

Select document type of 'Hearing Packet'

Mark as an **Attachment**, and then **Final**. Select **Save** and **Done**.

Repeat these steps for the Student incident history (select document type of **`Student History**'.

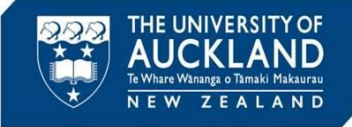

Tip

#### 7 Notify the Appeals Committee of the review request

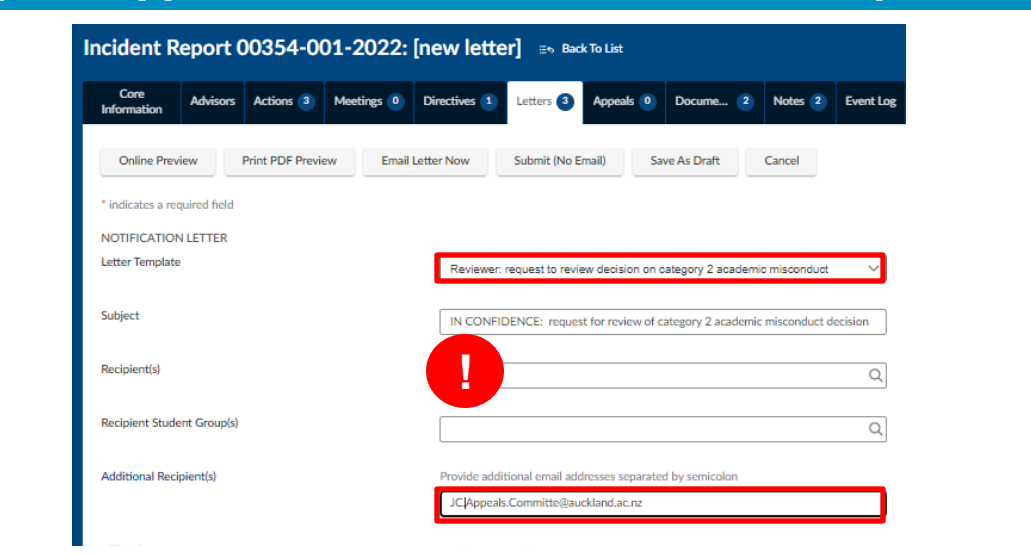

Go to the **Letters** tab and select **Create New Letter**. Select the **Email Template** called *Reviewer: request to review decision on category 2 (or major) academic misconduct.* 

**Important: Remove the student from the recipient list.** Add the appeals committee contact to the **Additional recipient(s)** field. Update letter text as required.

| CC Letter To       | Select addresses here and/or add more below                                                                            |
|--------------------|----------------------------------------------------------------------------------------------------|
|                    | Q 🕤 Clear                                                                                                    |
| Add additional CC  | Add additional contacts to be CCed.                                                                                    |
|                    | Add Item                                                                                                    |
| Add additional BCC | Comma-separated list of additional emails to be BCCed.                                                                 |
|                    | mose emails will be added to the Email BCC provide allos submit                                                        |
| Attachments        | checkmark the files you want added to this message                                                                     |
|                    | <ul> <li>Batch_Student_Digest_20220609_145.pdf</li> <li>Incident Report - 00354-001-2022 Hearing Packet.pdf</li> </ul> |
|                    | E Test PDP doc.pdf                                                                                                    |
| Online Descine     |                                                                                                    |

Use the **CC letter to** or **Add additional CC** field(s) to cc any staff who need to be informed (e.g. the Course Director, Academic Head, Associate Dean/Dean and/or AIA).

Check the box to add the hearing packet, the case history report and any other documents as an **Attachment.** Use **Online Preview** to verify the request includes all required information, and then **Email Letter Now**.

The **review request hearing packet** does not include all documents. If you want to send additional documents (e.g. a transcript) you will need to add them to the email as separate attachments.

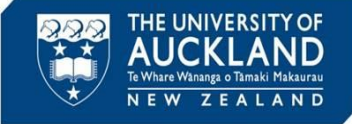

## 8 Monitor emails for review decision RE: IN CONFIDENCE: request for review on category 2 academic misconduct ← Reply ≪ Reply All → Forward 📑 … Julya Cooper To Academic Quality Integrity Wed 8/06/2022 8:34 am (i) You forwarded this message on 8/06/2022 8:40 am. Uphold decision - I have reviewed the student's request for a review and have upheld the original decision. She has acknowledged that she sought unauthorised assistance during the exam. The penalty imposed is consistent with the penalty matrix and comparable to that issued to other students. I hope that she will learn from this event and not repeat the same mistake. Best wishes Julya Approver Monitor email for a decision by the Appeals Committee, and forward into case when received. The approval email will then appear on the **Notes** tab. If the **Incident Action deadline** has passed and you have not had a response, contact the reviewer and request an update. Tip You can add emails to a case within Symplicity by forwarding it to incidentnumber.uoa-advocate@advocate.symplicity.com (e.g. 00012-001-2021.uoa-advocate@advocate.svmplicity.com). The email address and case number is at the bottom of each email template sent out from Symplicity. 9 Capture reviewer's decision Actions 1 Meetings 0 Directives 1 Letters 5 Appeals 1 Docume... 1 Notes 1 Event Log Access Rights

| <ul> <li>Pending Meeting</li> </ul> | <ul> <li>Pending Decision</li> </ul> | <ul> <li>Pending Resolution</li> </ul> | Appeal | Closed |              |
|-------------------------------------|--------------------------------------|----------------------------------------|--------|--------|--------------|
| Possible Next Steps                 | r.                                   |                                        |        |        |              |
| Overturn Decis                      | ion Sustain Decision                 | Modify Decision                        |        |        |              |
|                                     |                                      |                                        |        |        |              |
| Cancel                              |                                      |                                        |        |        | Other Action |

Go to the **Core Information** tab, and select the Outcome (Overturn, Sustain (Uphold) or Modify). For Sustain, go to 10a. For Overturn go to 10b. For Modify go to 10c.

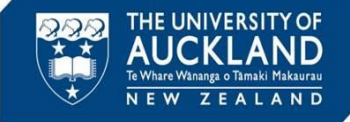

#### **10a Review decision: Sustain**

| Appeal Decision Date    | 2022-06-08                                                                                                    |
|-------------------------|----------------------------------------------------------------------------------------------------|
| Appeal Decision Summary | The reviewer (Julya Approver) states:<br>Uphold decision - I have reviewed the student's request for a review and have<br>upheld the original decision. She has acknowledged that she sought unauthorised<br>assistance during the exam. The penalty imposed is consistent with the penalty<br>matrix and comparable to that issued to other students. I hope that she will learn<br>from this event and not repeat the same mistake. |
|                         |                                                                                                    |

On the Appeals tab, scroll down to the Appeal Decision section.

Update the decision date and Appeal decision summary sections to match the reviewers comments (see Notes tab for content). Once finished, select **Save.** 

#### **10b Review decision: Overturn**

|                                                    | Allerenteren                                    |                                                                                                    |                            |  |  |  |
|----------------------------------------------------|-------------------------------------------------|----------------------------------------------------------------------------------------------------|----------------------------|--|--|--|
| DIRECTIVE #1 Directive                             | Allegations                                     | select                                                                                                    | ✓ ○ Clear                  |  |  |  |
| Minor Academic Misconduct/A reduction in your mark |                                                 | Academic Integrity/Plagiarism                                                                                     |                            |  |  |  |
| Directive Detail                                   |                                                 | Academic Integrity/Using unauthorised                                                                             | materials or resources     |  |  |  |
| Mark reduced by 50%.                               |                                                 |                                                                                                    |                            |  |  |  |
|                                                    | Responsible For                                 | select                                                                                                    | ✓ ○ Clear                  |  |  |  |
|                                                    | Not Responsible for                             | select                                                                                                    | V Clear                    |  |  |  |
|                                                    | Participation of the second                     |                                                                                                    |                            |  |  |  |
| Start Date<br>Applicable on Conduct Cases Only     | On the <b>App</b><br>Appeal Dec                 | eals tab, scroll d<br>cision section.                                                                             | own to the                 |  |  |  |
| Completed<br>• Yes<br>• No<br>• Hold<br>• Hold     | Update the<br><b>Decision S</b><br>reviewer's c | Update the <b>Decision Date</b> and <b>Appeal</b><br><b>Decision Summary</b> to match the<br>reviewer's comments. |                            |  |  |  |
| O Yes ⊛ No                                         | Remove the<br><b>Responsibl</b>                 | Allegations from<br>e For field, and                                                                              | m the<br><b>Delete</b> the |  |  |  |
|                                                    | Directives.                                     | Once finished,                                                                                                    | select <b>Save</b> .       |  |  |  |

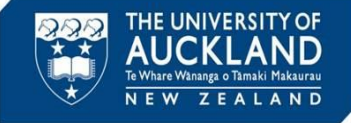

#### **10c Review decision: Modify**

| Allegations         | select                                                                                             | 🖰 Clear |
|---------------------|----------------------------------------------------------------------------------------------------|---------|
|                     | Academic Integrity/Plagiarism                                                                      |         |
| Perpansible For     |                                                                                                    |         |
| Responsible For     | select ~                                                                                           | O Clear |
|                     | 🗵 Academic Integrity/Plagiarism                                                                    |         |
| Not Responsible for |                                                                                                    |         |
|                     | select ~                                                                                           | O Clear |
| Interim Directives  | + Add Item                                                                                         |         |
| Directives          | DIRECTIVE #1                                                                                       |         |
|                     | Directive                                                                                          |         |
|                     | Minor Academic Misconduct/A reduction in your mark                                                 | $\sim$  |
|                     | Directive Detail                                                                                   |         |
|                     | You will receive a mark of 50% on this assignment, rather than a grazero as originally determined, | ide of  |
|                     |                                                                                                    |         |

On the Appeals tab, scroll down to the Appeal Decision section.

Update the **Decision Date** and **Appeal Decision Summary** to match the reviewer's comments.

Make any required updates to the **Allegations** and **Directives**. Hit **Save**.

# 11 Update severity field (if required) Academic Integrity: Incident Severity Case Summary Case Summary If the decision has changed the case severity (e.g. a change from Major to

If the decision has changed the case severity (e.g. a change from Major to Minor, or from Category 2 to Unsubstantiated) update the **Incident Severity** field on the **Core Information** tab

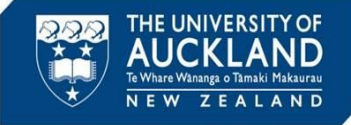

#### 12 Complete all incident close activities, and close case

| Information     | Advisors | Actions 2 Meetings                                                                                                | Directives 1                                                                                                    | Letters 7                                                                                                    | Appeals 1                                                                                                    | Docume 1                                                                                                    | Notes 2                                                                                                    | EVe                                       |
|-----------------|----------|----------------------------------------------------------------------------------------------------|----------------------------------------------------------------------------------------------------|----------------------------------------------------------------------------------------------------|----------------------------------------------------------------------------------------------------|----------------------------------------------------------------------------------------------------|----------------------------------------------------------------------------------------------------|-------------------------------------------|
| 🖉 Edit          | Cancel   | Mark As Complete                                                                                                  |                                                                                                    |                                                                                                    |                                                                                                    |                                                                                                    |                                                                                                    |                                           |
| INCIDENT AC     | TION     |                                                                                                    |                                                                                                    |                                                                                                    |                                                                                                    |                                                                                                    |                                                                                                    |                                           |
| Action Type     |          | AI: Mana                                                                                                    | ge review request (maj                                                                                                    | or, category 2)                                                                                                    |                                                                                                    |                                                                                                    |                                                                                                    |                                           |
| Greekingt Helli |          | 1. 2<br>2. 2<br>3. 2<br>5. 2<br>6. 2<br>7. 2<br>8. 2<br>9. 2<br>9. 2<br>9. 2<br>9. 2<br>9. 2<br>9. 2<br>9. 2<br>9 | tead the student's reviv<br>(rerify case summary fire<br>dentify next Appeals C<br>ents ago by you)<br>imail review request to<br>to otify student of meetif<br>iorward Appeals Comm<br>Jpdate Appeals tab fiel<br>Generate and send reviv<br>iend appeal outcome n<br>Jpdate case severity fire<br>kction changes in CS9 (<br>close case (checked mon | ew request (chei<br>Id is accurate a<br>ommittee meet<br>secretary of thing<br>date (and thi<br>littee decision i<br>ds including the<br>ew decision lett<br>otification to the<br>eld, case summa<br>if required) (chei<br>enents ago by you) | cked moments age<br>nd up to date (cr<br>ing date, and up<br>e Appeals comm<br>us expected reso<br>nto system (chec<br>e rationale for th<br>ter (cc staff as re<br>te complainant (<br>ary field etc (chec<br>ccked moments age | b by you)<br>hecked moments ago<br>idate deadline date<br>hittee (checked moments<br>olution time) (checked<br>cked moments ago by<br>he decision (checked<br>quired) (checked moni<br>fi required) (checked<br>cked moments ago by<br>o by you) | by you)<br>based on this<br>ents ago by you)<br>ed moments ago<br>you)<br>moments ago by you<br>I moments ago b<br>you) | (check<br>by yo<br>y you)<br>u)<br>y you; |
|                 |          | 23 June,                                                                                                    | 2022                                                                                                    |                                                                                                    |                                                                                                    |                                                                                                    |                                                                                                    |                                           |
| Deadline Date   |          |                                                                                                    |                                                                                                    |                                                                                                    |                                                                                                    |                                                                                                    |                                                                                                    |                                           |

Go to the **Incident Actions** tab and review the *AI*: *Manage review request* (*major or category 2*) action. Confirm that all action items are complete.

| Core Advisors                            | Actions 2     | Meetings 0          | Directives 1   | Letters 7 | Appeals 1 | Docume 1 | Notes 2 | Event Log |
|------------------------------------------|---------------|---------------------|----------------|-----------|-----------|----------|---------|-----------|
| ✓ Pending Meeting                        | ✓ Pending     | g Decision          | ✓ Pending Reso | lution    | Appeal    | Closed   |         |           |
| Possible Next Steps     Directive Follow | s:<br>wup Cre | eate Incident Actio | Close          | ncident   |           |          |         |           |
| Cancel                                   |               |                     |                |           |           |          | Other   | Actions ~ |
| INCIDENT REPORT INFOR                    | MATION        | 00356-001-20        | 022            |           |           |          |         |           |

Once all incident actions are complete, go to the **Core Information** tab, and **Close Incident**.

Page 8